## License 申请操作手册

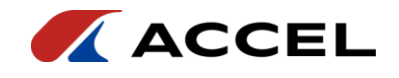

## The Authorisation Process 授权流程

1. Verify that the CodeMeter client application is successfully installed on the target delivery computer and that the CodeMeter service is running properly.

确认目标交付计算机的 CodeMeter 客户端程序安装成功且 CodeMeter 服务运行正常.

| Cod      | eMeter控              | 制中心   |       |      | -                      | -   | ) ×        |
|----------|----------------------|-------|-------|------|------------------------|-----|------------|
| 文件(F)    | 进程(P)                | 视图(V) | 帮助(H) |      |                        |     |            |
| 许可       | 事件                   |       |       |      |                        |     |            |
| S 2      | mStick/C<br>-2429391 |       |       | 名称:  | CmStick/C              |     |            |
|          |                      |       |       | 序列号: | 2-2429391              |     | $\bigcirc$ |
|          |                      |       |       | 版本:  | CmStick/C 2.04         |     | ଷ          |
|          |                      |       |       | 容里:  | 93 % 空闲 (364024 Bytes) | 1   |            |
|          |                      |       |       | 状态:  | 🔾 😋 禁用                 |     |            |
|          |                      |       |       |      | 🔾 😋 拔出后禁用              |     |            |
|          |                      |       |       |      | 🖲 😋 启用                 |     |            |
|          |                      |       |       | 许可更新 | 弹出 更改密码                |     |            |
| CodeMete | er服务正在               | 运行    |       |      |                        | Wel | 管理界面       |

2 Click on the 'Licence Update' button on the target delivery computer to bring up the CmFAS Assistant, click on Next (N).

在目标交付计算机点击"许可更新"按钮,弹出 CmFAS 助手,点击下一步(N)

? ×

← ⓒ CmFAS助手
欢迎使用CmFAS助手!
CodeMeter 激活服务 (CmFAS)助手能帮助你增加、改变和删除在CodeMeter许可管理系统中的许可。
CmFAS助手能创建许可请求文件,你能通过email把它发送给软件开发商。你也可以通过CmFAS助手把收到的许可更新文件导入到许可管理系统并且能发送回执给开发商。

| 下—步(N) 帮助(H) |              |        |
|--------------|--------------|--------|
|              | 下一步(N) 帮助(H) | 下一步(N) |

3 Select 'Create Licence Request'.

选择"创建许可请求"。

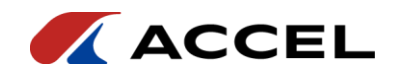

😋 CmFAS助手 ← 请选择你希望的操作 ◉ 创建许可请求 当你想要创建一个许可请求文件并把它发送给软件开发商时选择这个选项。 ○ 导入许可更新 如果你收到一个从软件开发商发来的许可更新文件并且想要导入该文件,请选择这个选项。 ○ 创建回执 当你想要确认是否成功导入从软件开发商那里获得的许可更新文件时选择这个选项。 下一步(N) 帮助(H) 4 Click Next (N) Select 'Extend pre-existing licence'. 点击下一步(N)。选择"扩展已存在的许可"。 ← S CmFAS助手 请为许可请求选择一个选项 ◉ 扩展已存在的许可 当你想要改变一个已经存在的许可或者增加一个新的许可到已经存在并且相同开发商的许可 时可以选择这个选项。 ○ 増加一个新的开发商的许可 当你想要增加一个新的许可并且在选择的许可容器中没有这个开发裔的许可时可以选择这个 选项。

下一步(N) 帮助(H)

5 On the Select Developer page, select the ACCEL corporate code.

在选择开发商页面,选择 ACCEL 公司码。

← S CmFAS助手

请选择开发商

| ☑ ACCEL ( <sup>*</sup> 03429) |
|-------------------------------|
|                               |
|                               |
|                               |
|                               |
| 下一步(N) 帮助(H)                  |

6 Next step. Select the path to the requested file and click 'Submit'.

下一步。选择请求文件的路径,点击"提交"。

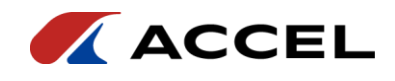

← 😋 CmFAS助手

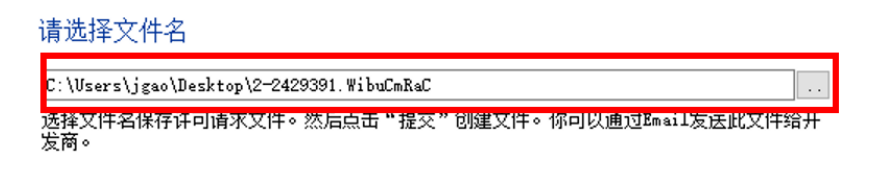

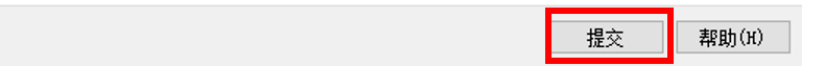

7 Submit the request for authorisation with the file extension .WibuCmRaC.

Send this file to Accel by mail or other means.

Accel gets the .WibuCmRaC file by email, updates the authorisation on the file, and generates a file with the extension . WibuCmRaU via email, etc. and sends it back to the customer. WibuCmRaU file to the target delivery computer, double-click it to achieve lisence update. 提交后得到请求授权文件后缀 .WibuCmRaC。

将该文件邮件等形式发送给 Accel 公司。

Accel 公司通过邮件拿到.WibuCmRaC 文件,对该文件进行更新授权,生成后缀为.WibuCmRaU文件。通过邮件等形式将.WibuCmRaU发送回给客户。

目标交付计算机拿到.WibuCmRaU 文件后,双击即可实现 lisence 更新。